## Performance Management Process (PMP)

## Personal Review Worksheet

| <b>S</b> teps                             | Instructions                                                                                          |          |
|-------------------------------------------|----------------------------------------------------------------------------------------------------|----------|
| 1                                         | Login Banner Self Service using your User ID and PIN.                                                 |          |
| 2                                         | Click Login.                                                                                          | <b>L</b> |
| То р                                      | protect your privacy, please Exit and close your browser when you are finished.                       |          |
| User ID<br>PIN:                           | ******<br>*****                                                                                       |          |
| Login<br>RELEASE:                         | Forgot PIN?                                                                                           |          |
| Steps<br>3                                | s Instructions<br>Click the Employee link. Click the Personal Review Worksheet link.                  |          |
| Personal Informa                          | ation Financial Aid Employee WebTailor Administration                                                 |          |
| search<br>UAH Emplo                       | Go RETURN TO M<br>Dyee Self Service                                                                   | IENU SI  |
| <b>@</b> Information p                    | provided is a summary of pay and benefits, and does not supercede master contract and enrollment docu | iments.  |
| Time Sheet                                |                                                                                                    |          |
| Request Time C                            | Dff                                                                                                   |          |
| Benefits and De<br>Retirement, health,    | eductions<br>, flexible spending, miscellaneous, beneficiary, open enrollment, benefit statements.    |          |
| Pay Information<br>Earnings and deduc     | 1<br>tions history and pay stubs.                                                                     |          |
| Tax Forms                                 |                                                                                                    |          |
| Jobs Summary                              | d w2 Forms.                                                                                           |          |
| Leave Balances                            | nces and history of time off taken.                                                                   |          |
| Campus Directo                            | огу                                                                                                   |          |
| Effort Certificati<br>Research Administra | ion<br>ation Effort Certification                                                                     |          |
| Performance Ev<br>Evaluate your emps      | aluation                                                                                              |          |
| Personal Review<br>Submit your person     | v Worksheet<br>al review worksheet and view your evaluation                                           |          |
| RELEASE: 7.3.3                            |                                                                                                    | Powered  |

Personal Review Worksheet

| Steps | Instructions                                                                                                    |
|-------|----------------------------------------------------------------------------------------------------|
|       | Click on the current Year of the Evaluation. (For previous users only.)                                                                                                    |
|       | To view previous evaluations, click on the year button of the evaluation.                                                                                                   |
| 4     | Personal Review Worksheet: Complete the six statements.                                                                                                    |
|       |                                                                                                    |
|       | ONLINE PERFORMANCE EVALUATION<br>PERSONAL REVIEW WORKSHEET                                                                                                    |
|       | Share how you have contributed to UAHuntsville's or your department's mission, vision, and<br>strategic priorities through your position.                                   |
|       |                                                                                                    |
|       | What, if any, barriers have you encountered that inhibit your ability to meet your departmental performance expectations?                                                   |
|       |                                                                                                    |
|       | 4 P                                                                                                    |
|       | What, if any, barriers have you encountered that inhibit your ability to meet your personal<br>performance expectations?                                                    |
|       |                                                                                                    |
|       | 4                                                                                                    |
|       | My administrator could do the following to help me be more effective in my job:                                                                                             |
|       | <u>×</u>                                                                                                    |
|       |                                                                                                    |
|       | What are your goals or planned accomplishments in your assignment during the next review period?                                                                            |
|       | -<br>-                                                                                                    |
|       | What additional items would you like to discuss?                                                                                                    |
|       |                                                                                                    |
|       |                                                                                                    |
|       | Select this box and click save if you are complete and ready for your manager to viewyour worksheet.<br>You must click "Save" after checking the box to submit your review. |
|       | Swy                                                                                                    |
|       | You currently have no pending evaluations.                                                                                                    |
|       |                                                                                                    |

| Steps | Instructions                                                                    |
|-------|---------------------------------------------------------------------------------|
| 5     | Click SAVE to save the document and return at a later time. Or click the $\Box$ |
|       | check box and SAVE to submit your Personal Review Worksheet. Click Exit to      |
|       | close Banner Self Service.                                                      |

UAHuntsville - Human Resources - HRIS

2

## Personal Review Worksheet

| Steps | Instructions                                                                 |
|-------|------------------------------------------------------------------------------|
| 6     | Once the supervisor sign and submit the Performance Evaluation, the employee |
|       | returns to the (Banner Self Service) Personal Review Worksheet to sign the   |
|       | completed <i>Performance Evaluation</i> .                                    |
| 7     | Click Sign.                                                                  |

By signing off on this form, you acknowledge that you have received it. You also agree by signing this form, that you will keep your results confidential. Your signature does not signify that you agree with your evaluation. Sign

| Steps | Instructions                                              |
|-------|-----------------------------------------------------------|
| 8     | Enter your <b>PIN</b> .                                   |
| 7     | Click Submit. You may Review your Evaluation at any time. |

| ONLINE PERFORMANCE EVALUATION<br>PERFORMANCE EVALUATION FORM                               |
|--------------------------------------------------------------------------------------------|
| By inputting your PIN number here you sign off that you have read and understand this form |
| ***** Submit                                                                               |
| Review Evaluation                                                                          |

| Steps | Instructions                                                                   |
|-------|--------------------------------------------------------------------------------|
| 9     | Enter Comments.                                                                |
| 10    | Click Submit Query.                                                            |
| If yo | bu disagree with your evaluation please enter why in this box.<br>Submit Query |

Congratulation! You have completed your Personal Review Worksheet.